# 15 **BOSS**

#### MULTI EFFECTS SWITCHER

#### 取扱説明書

#### 主な特長

ペダルボードはシステムで考える時代へ

- 多彩な内蔵エフェクトに加え、こだわりのペダルを接続できるエフェクト・ループを3系統搭 載した、新しい発想の統合型エフェクト・システム。
- コンパクト・ペダル設計のノウハウを結集した省スペース設計により、豊富な機能を備えなが らも小型で軽量なペダルボードの構築が可能。
- 充実した外部コントロール端子や MIDI 機能、PC エディター・ソフトウェアにより、表現力に 無限の可能性を与えるフレキシブルな仕様。

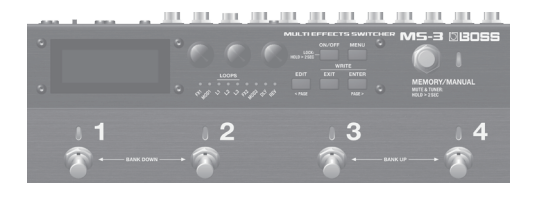

M5-=

|                                                                                                    | います。詳しい操作方法については、『パラメーター・ガ                | Italiano  |
|----------------------------------------------------------------------------------------------------|-------------------------------------------|-----------|
| PDFマニュアル(Webからダウンロード                                                                                                    | )                                         |           |
| <ul> <li>パラメーター・ガイド</li> <li>本機のすべてのパラメーターについて</li> <li>説明しています。また、本機に収録されている音色のリストもあります。専用ソフトウェアから表示することもできます。</li> </ul> | L PDFマニュアルの入手方法<br>パソコンなどで下記の URL を入力します。 | Español   |
| ・ アプリケーション・ガイド                                                                                                    | http://jp.boss.info/manuals/              |           |
| MS-3のセットアップ例、設定方法につい<br>て解説しています。<br>• MIDIインプリメンテーション<br>MIDIメッセージの詳細資料です。                                                | ▼<br>製品名「MS-3」を選んでください。                   | Português |
|                                                                                                    | J                                         | $\square$ |

本機を正しくお使いいただくために、ご使用前に『安全上のご注意』と『使用上のご注意』(『安全上のご注意』 チラシと取扱説明書(P.20))をよくお読みください。お読みになったあとは、すぐに見られるところに保管 しておいてください。

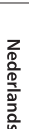

© 2017 ローランド株式会社

English

日本語

Deutsch

# 次

| 準備する                                       | 3  |
|--------------------------------------------|----|
| リア・パネル(機器の接続)                              | 3  |
| トップ・パネル                                    | 5  |
| 画面構成                                       | 6  |
| [1] ~ [3] つまみの操作                           | 7  |
| ページの切り替え                                   | 7  |
| 電源を入れる/切る                                  | 8  |
| ギターをチューニングする                               | -  |
| (チューナー)                                    | 8  |
|                                            |    |
| 演奏する                                       | 9  |
| パッチの構成・・・・・・・・・・・・・・・・・・・・・・・・・・・・・・・・・・・・ | 9  |
| メモリー/マニュアル・モードを切り                          |    |
| 替える                                        | 9  |
| バンク/パッチを切り替える                              | 10 |
| プレイ画面について・・・・・・・・・・・・                      | 10 |
|                                            |    |
| パッチの設定を変える                                 | 11 |
| 基本操作                                       | 11 |
| エフェクトの接続順を変更する                             | 12 |
| CTL / ASSIGN / MIDI の設定を                   |    |
| 変える                                        | 12 |
| パッチを保存する(ライト)                              | 13 |
| パッチを入れ替える                                  | 14 |
| パッチを初期化する                                  | 14 |

| システム設定をする (MENU)             | 15 |
|------------------------------|----|
| 基本操作                         | 15 |
| ディスプレイのコントラストを調節する           | 15 |
| オート・オフ機能を設定/解除する             | 16 |
| 工場出荷時の設定に戻す                  |    |
| (ファクトリー・リセット)                | 16 |
| パンコンズパッチを                    |    |
| バノコン こバッフ を<br>編集 / バックアップする | 17 |
| USB ドライバーのインストール             | 17 |
| 専用ソフトウェアのインストール・・・・・         | 17 |
|                              |    |
| 資料                           | 18 |
| エラー・メッセージー覧                  | 18 |
| ゴム足の取り付け                     | 18 |
| ブロック・ダイヤグラム                  | 18 |
| 主な仕様                         | 19 |
|                              | ~~ |
| 安全上のご注意                      | 20 |
|                              |    |

| 使用上のご注意 |  |  |  |  |  |  |  |  |  |  |  |  |  |  | 20 |
|---------|--|--|--|--|--|--|--|--|--|--|--|--|--|--|----|
|---------|--|--|--|--|--|--|--|--|--|--|--|--|--|--|----|

本機は、演奏や操作をやめてから一定時間経過すると自動的に電源が切れます(オート・オフ機能)。 自動的に電源が切れないようにするには、オート・オフ機能を解除してください(P.16)。

#### ご注意!

- 電源が切れると編集中の設定は失われます。残しておきたい設定はあらかじめ保存しておいてください。
- 電源を再びオンにするときは、電源を入れ直してください(P.8)。

## リア・パネル (機器の接続)

#### LOOPS 端子(L1 ~ 3 SEND、L1 ~ 3 RETURN)

エフェクト・ループ端子です。MS-3 には、L1~3の3系統が装備されています。

L1 ~ 3 SEND 端子からエフェクターに信号を送り、L1 ~ 3 RETURN 端子でエフェクターからの信号を受け取ります。

L1 ~ 3 SEND 端子をエフェクターの INPUT 端子に接続し、エフェクターの OUTPUT 端子を L1 ~ 3 RETURN 端子に接続してください。

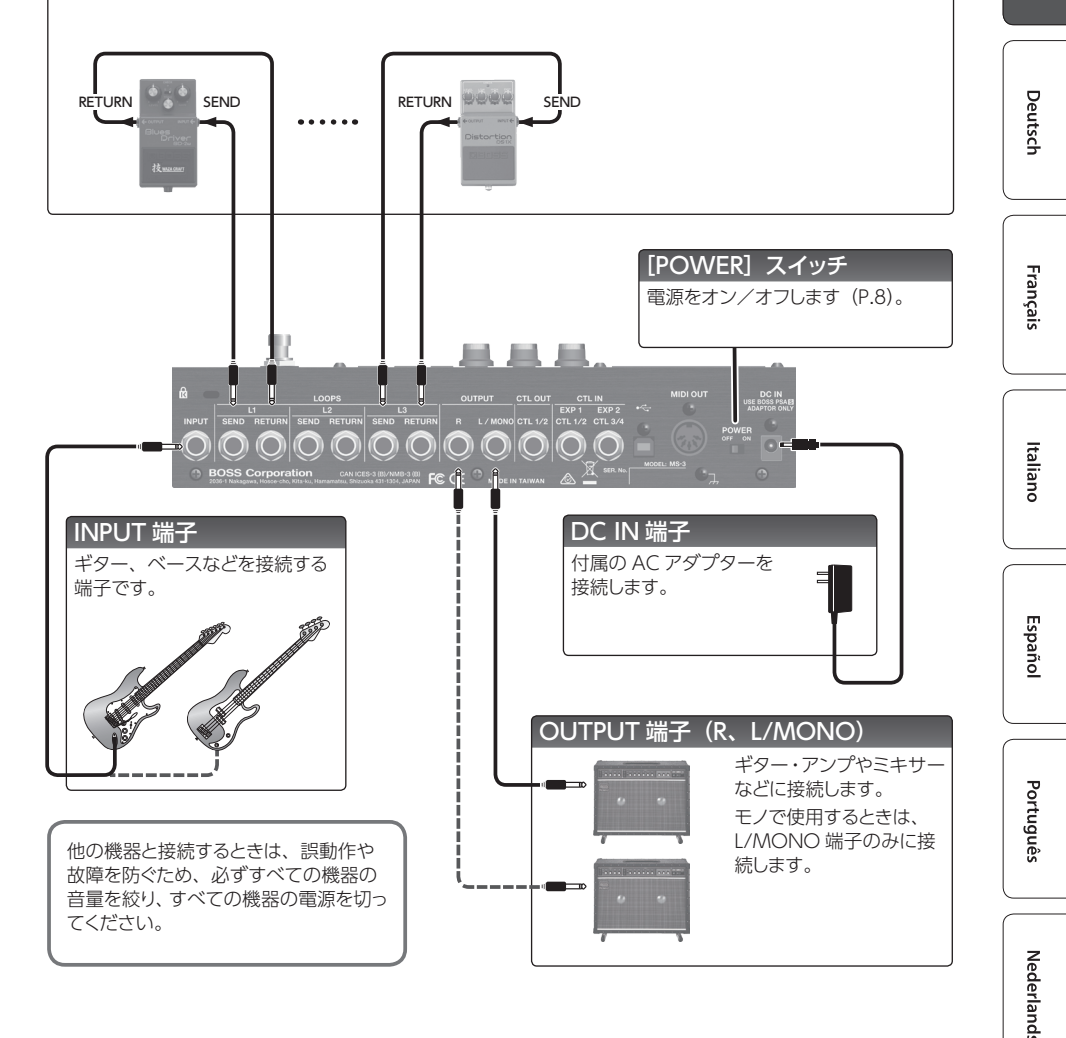

English

日本語

## リア・パネル (機器の接続)

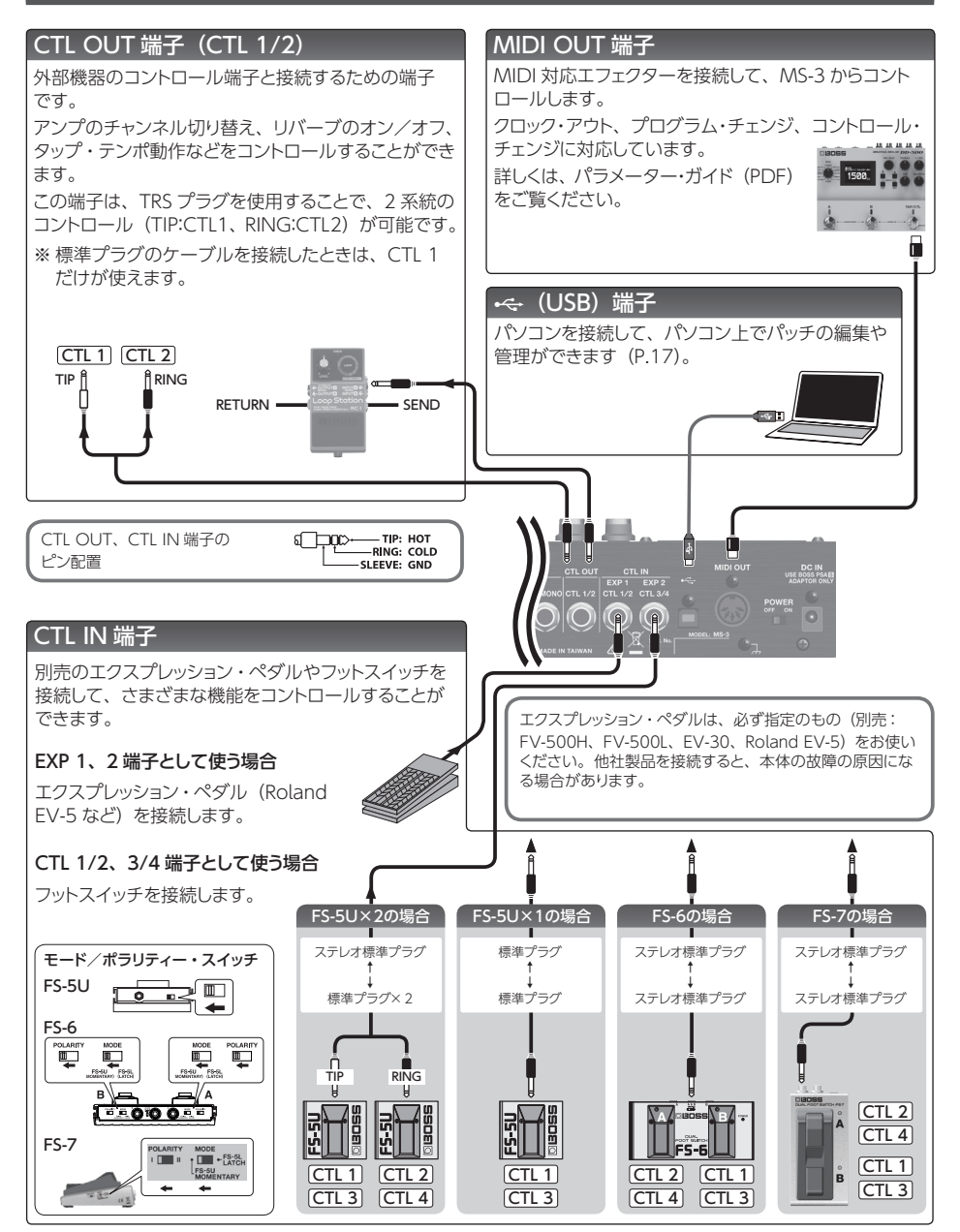

#### 準備する

# トップ・パネル

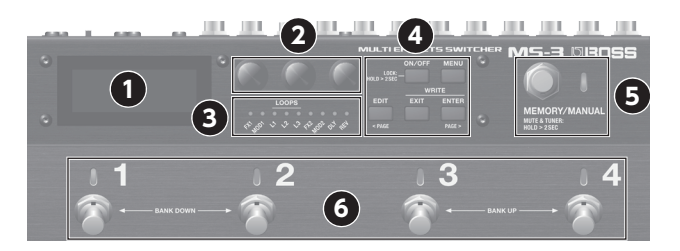

(5)

 $(\mathbf{6})$ 

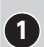

# ディスプレイ

1 MS-3 のいろいろな情報を表示します。

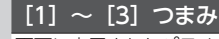

- 画面に表示されたパラメーター 2 の設定値を、選択/変更し [1] [2] [3] ます。
  - ※[[1]~[3] つまみの操作|(P.7)参照。

## オン/オフ・インジケーター

各エフェクトの状態を表示します。

 オン: 点灯、オフ: 消灯 ※ MUTE & TUNER モード時は、TUNER イン ジケーターとして動作します。

#### [ON/OFF] ボタン

エディット時、選ばれているエフェクトのオン/ オフを切り替えるときに押します。

#### (ロック機能)

(4)

プレイ画面で、「ON/OFF] ボタンを2秒以上 長押しするとロック機能がオンになり、すべての ボタンと [1] ~ [3] つまみの操作が効かなく なります。誤って設定が変わってしまうことを防 ぐことができます。

もう一度長押しすると、ロック機能がオフになり ます。

## 「MENU」 ボタン

システムの設定をするときに押します。

#### [EDIT] ([< PAGE]) ボタン

パッチの設定をするときに押します。

 ページ・タブが表示されている画面では、 [< PAGE] ボタンとして、ページを切り替え ます。

#### [EXIT] ボタン

操作の取り消しや前の画面に戻ったりするときに 押します。

## [ENTER] ([PAGE >]) ボタン

4 操作を確定するときに押します。

- ページ・タブが表示されている画面では、 [PAGE >] ボタンとして、ページを切り替 えます。
- プレイ画面では、表示の切り替えに使います。

#### [MEMORY/MANUAL] スイッチ

メモリー・モード(インジケーター青点灯)とマ ニュアル・モード(赤点灯)が切り替わります。 ※2秒以上押すと、MUTE & TUNER モード に切り替わります。

## <u>ナンバー・スイッチ</u>[1] ~ [4]

メモリー・モードではパッチの選択、マニュアル・ モードでは割り当てた機能を操作することがで きます。

#### メモリー・モード時の同時押し

※マニュアル・モードでは、動作しません。

- [1] と [2] を同時に押すと、スイッチを押 すたびに、バンク・ナンバーが下がります。(バ ンク・ダウン)
- [3] と [4] を同時に押すと、スイッチを押 すたびに、バンク・ナンバーが上がります。(バ ンク・アップ)

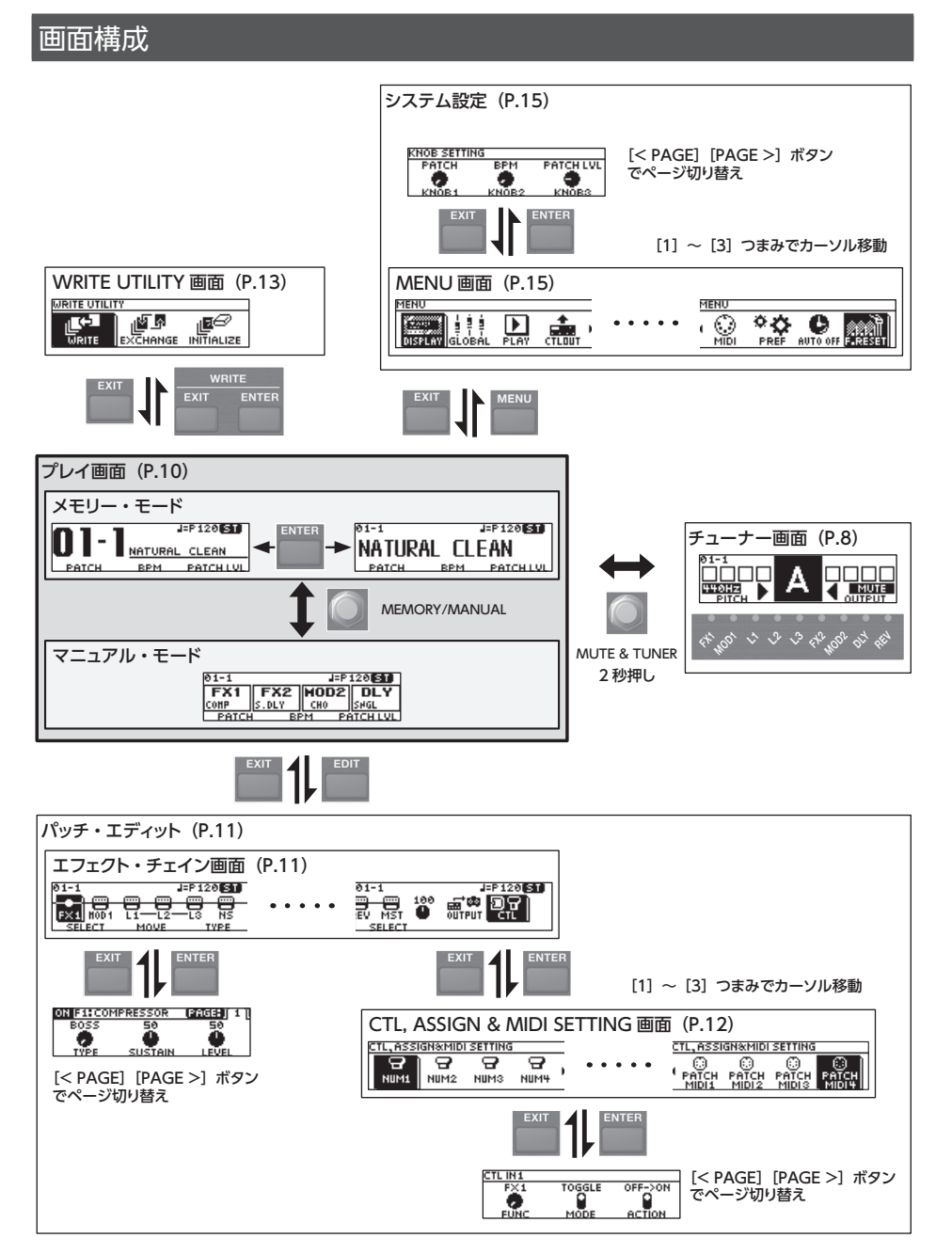

#### 準備する

English

日本語

Deutsch

Français

Italiano

# [1] ~ [3] つまみの操作

• 画面の下段に機能名やパラメーターが表示されているときは、それぞれの機能またはパラ メーターに [1] ~ [3] つまみが対応します。

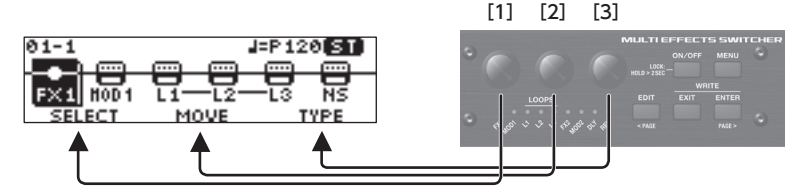

 CTL, ASSIGN & MIDI SETTING 画面(P.12)、WRITE UTILITY 画面(P.13)、 MENU 画面(P.15)では、どのつまみを操作しても、カーソルを移動させてアイコンを 選ぶことができます。

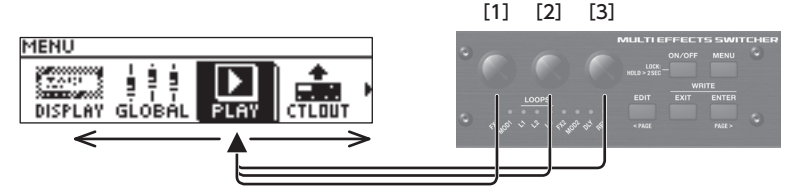

 つまみやスイッチのアイコンが表示されている画面では、それぞれのアイコンに[1]~[3] つまみが対応します。

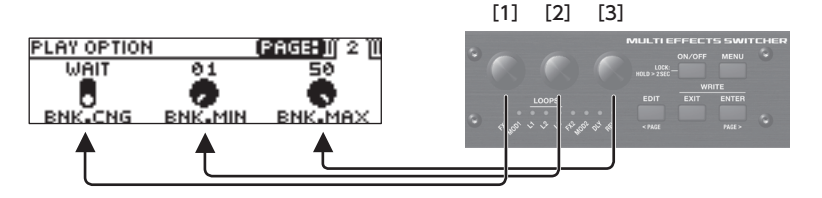

## ページの切り替え

ページ・タブが表示されている画面では、[< PAGE] [PAGE >] ボタンでページを切り替えます。

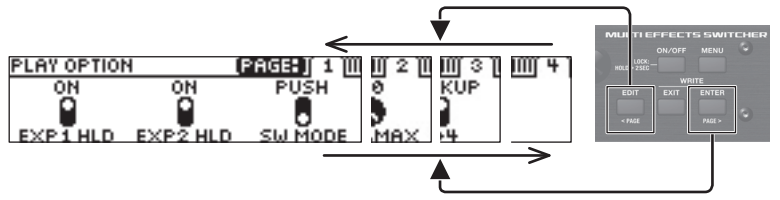

Españo

#### 準備する

#### 電源を入れる/切る

※ 電源を入れる/切るときは、音量を絞ってください。音量を絞っても電源を入れる/切るときに音がすることがありますが、故障ではありません。

#### (電源を入れるとき)

本機([POWER]スイッチ:ON) → 接続した機器 → ギター・アンプの順で電源を入れます。

#### (電源を切るとき)

ギター・アンプ → 接続した機器 → 本機([POWER]スイッチ:OFF)の順で電源を切ります。

#### ギターをチューニングする(チューナー)

**1.** [MEMORY/MANUAL] スイッチを長押 し(2秒以上)します。

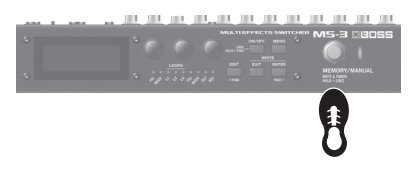

チューナー画面が表示されます。

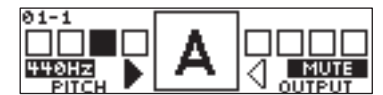

 弦を開放で弾き、画面中央のインジケー ターだけが点灯するようにチューニングし ます。

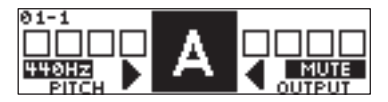

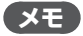

オン/オフ・インジケーターを見ながら チューニングすることもできます。

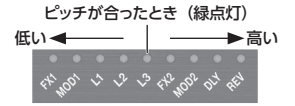

 チューニングを終了するときは、再度 [MEMORY/MANUAL] スイッチを押し ます。

#### 基準ピッチの設定

チューナー画面で[1] つまみを回すと、 チューナーの基準ピッチを変更することが できます。

435~445Hz (初期値:440Hz)

#### 出力の設定

チューナー画面で[3] つまみを回すと、 チューナー使用時の出力の設定を変更す ることができます。

| OUTPUT | 説明                                                                  |
|--------|---------------------------------------------------------------------|
| MUTE   | チューニング中に音を出力しません。                                                   |
| BYPASS | チューニング中に MS-3 に入力さ<br>れたギターの音を、そのまま出力し<br>ます。すべてのエフェクトがオフの状<br>態です。 |
| THRU   | 現在のエフェクト音のままチューニン<br>グできます。                                         |

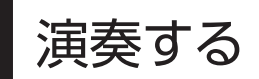

## パッチの構成

MS-3 に搭載されたエフェクトとエフェクト・ループ (L1  $\sim$  3) の組み合わせ/設定をひとまと めにしたものを 「パッチ」と呼びます。

また、パッチ4つをひとまとめにしたものを「バンク」と呼びます。

パッチはバンク(1 ~ 50)/ナンバー(1 ~ 4)で整理され、200 パッチを保存することができます。

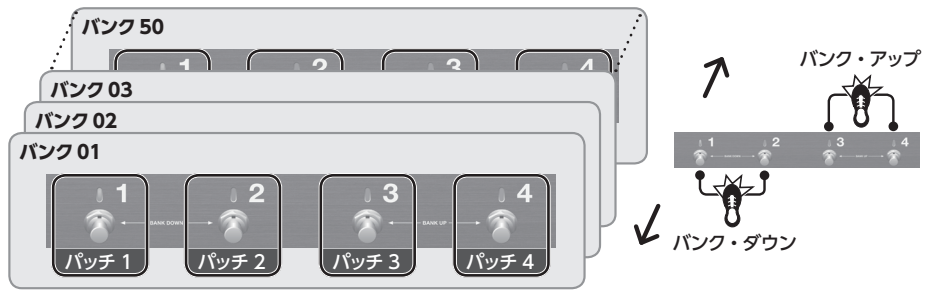

## メモリー/マニュアル・モードを切り替える

## メモリー・モード(MEMORY/MANUAL インジケーター: 青点灯)

本体に保存したパッチを呼び出して使うことができるモードです。ナンバー・スイッチ [1] ~ [4] を使って、パッチを切り替えます。

## マニュアル・モード(MEMORY/MANUAL インジケーター: 赤点灯)

パッチごとに設定した、ナンバー・スイッチ [1] ~ [4] に割り当てた機能を操作するモードです。

#### 1. [MEMORY/MANUAL] スイッチを押します。

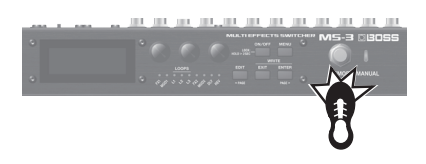

押すたびに、メモリー・モードとマニュアル・モードが切り替わります。

# Español

English

日本語

Deutsch

Français

Italiano

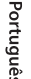

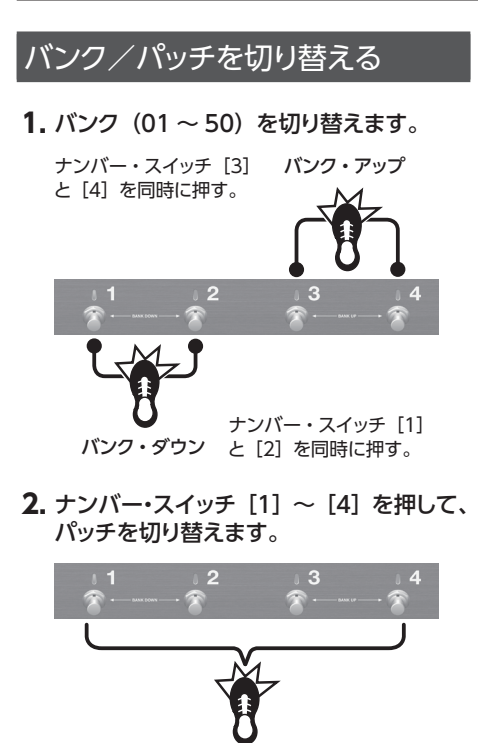

[1] つまみを回すと、パッチを連続で切り 替えることができます。

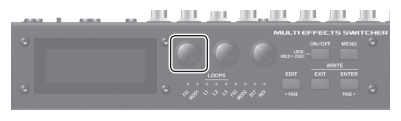

パッチを選ぶと、パッチ内でオンになって いるエフェクトのインジケーターが点灯し ます。

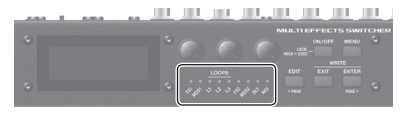

※ プレイ画面(次項)以外ではパッチを切り 替えることができません。[EXIT] ボタン を押してプレイ画面に戻ってから、パッチ を切り替えてください。

## プレイ画面について

電源投入後に表示される画面を「プレイ画面」 といいます。

#### メモリー・モードのとき

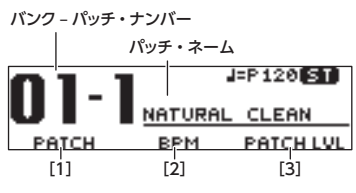

[1] ~ [3] つまみで変更できるパラメーター

[ENTER] ボタンを押すと、表示を切り替 えることができます。

| 01-1   |       | J=P120 ST |
|--------|-------|-----------|
| NATURA | IL CL | EAN       |
| PATCH  | BPM   | PATCH LVL |

| アイコン   | 説明                   |
|--------|----------------------|
| J=P120 | マスター BPM             |
|        | OUTPUT L のみ出力(モノ出力)  |
| 8      | OUTPUT R のみ出力(モノ出力)  |
| 00     | OUTPUT L、R から同じ信号を出力 |
| ST     | ステレオ出力               |
| Ł      | ロック機能がオン             |

#### マニュアル・モードのとき

ナンバー・スイッチ [1] ~ [4] に割り当てられているパ ラメーター

| [1]  | [2]   | [3]   | [4]     |            |
|------|-------|-------|---------|------------|
| 01-l |       | J=P   | 120(ST) | 1          |
| FX1  | FX2   | HOD2  | DLY     | 1          |
| COMP | S DLY |       | SHGL    |            |
| FRIC | а в   | FM F1 | T       | 」<br>フェクト・ |
|      |       |       | 9       | イプ         |

※1つのスイッチに複数のパラメーターが割り当 てられているときは、右下に「+」マークが付 きます。

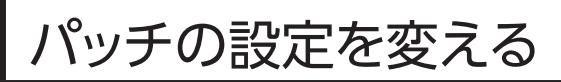

## 基本操作

- 設定を変更したいパッチを呼び出します (P.10)。
- 2. [EDIT] ボタンを押します。

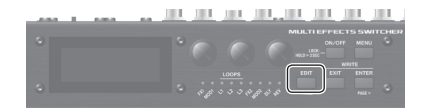

エフェクト・チェイン画面が表示されます。

| 01-1 |           |         |     | J=P12 | 0 ST    |
|------|-----------|---------|-----|-------|---------|
|      | $-\infty$ | <u></u> |     |       | <u></u> |
|      |           | 8.      |     |       | 22      |
| FX1  | non il    | L1-     | LZ  | -L3   | 112     |
| SELE | ECT       | - MI    | OVE | т     | YPE I   |

 [1] つまみで、エディットするエフェクト を選びます。

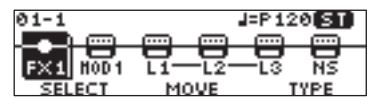

カーソルのあるエフェクト(反転表示)を、 [ON/OFF] ボタンを押してオン/オフ を切り替えることができます。

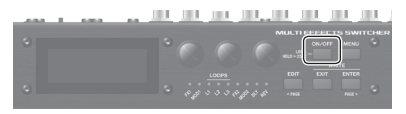

オンになっているエフェクトはアイコンで 表示されます。オフになっているエフェク トは「•」で表示されます。

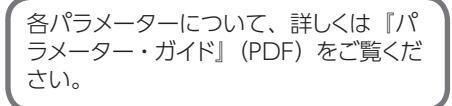

| 7 / - > .   | =2400                    |
|-------------|--------------------------|
| アイコン        | 記り                       |
|             | さまざまなタイプのエフェクトを選         |
|             | ぶことができます。                |
| FX1 FX2     | FX1とFX2で、同じエフェクトを        |
|             | 選ぶこともできます。               |
|             | モジュレーション系エフェクトの中         |
|             | からタイプを選ぶことができます。         |
| MOD1 MOD2   | MOD1とMOD2で、同じエフェ         |
|             | クトを選ぶこともできます。            |
|             | ループ・エフェクトのオン/オフを         |
|             | 設定することができます。             |
|             | さまざまなタイプのディレイを選ぶ         |
| DLY         | ことができます。                 |
|             | さまざまなタイプのリバーブを選          |
| REV         | ぶことができます。                |
| NS NS       | ノイズ・サプレッサー               |
| <u>_</u>    | 音量をコントロールします。            |
| FV          | ※ オフにすることはできません。         |
|             | パッチの音質補正、その他の設定          |
| MST         | をします。                    |
| 100         | パッチ・レベル (パッチの音量)を        |
|             | 設定します。                   |
|             | カーソルを合わせたときに、[3]         |
| (PATCH LVL) | つまみで調節できます。              |
|             | OUTPUT 端子からの出力のしかた       |
| OUTPUT      | を設定します。                  |
| ଲାକ         | 「CTL / ASSIGN / MIDI の設定 |
| CTL         | を変える」(P.12)参照。           |
|             | !                        |

## XE

FX1、FX2、MOD1、MOD2、DLY、 REV は、[3] つまみでエフェクトのタイプ を選ぶことができます。

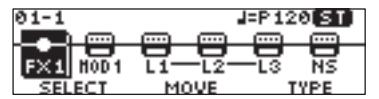

| COMPRESSOR | D  |
|------------|----|
| LIMITER    | 11 |
| T.WAH      |    |
| BASS T.WAH | Ц  |

**4.** [ENTER] ボタンを押して、エディット画面に移ります。

| ON FIRCOM | IPRESSOR | [PAGE: ]] 1 ][ |
|-----------|----------|----------------|
| BOSS      | 50       | 50             |
|           | •        | •              |
| TYPE      | SUSTAIN  | LEVEL          |

English

日本語

Italiano

Español

「メモ 〕

エディット画面で [ON/OFF] ボタンを押 すと、エフェクトのオン/オフが切り替わ ります。エフェクト効果の確認をすること ができます。

ページ・タブが表示されている画面では、 [< PAGE] [PAGE >] ボタンで、エディット 画面のページを切り替えます。

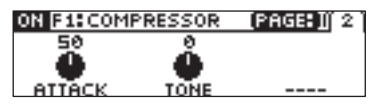

 [1] ~ [3] つまみで、画面上に表示 されている各パラメーターの値を設定し ます。

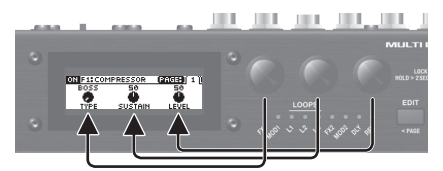

 [EXIT] ボタンを数回押して、プレイ画面 に戻ります。

エフェクトの接続順を変更する

 エフェクト・チェイン画面で、[1] つまみ で移動したいエフェクトを選びます。

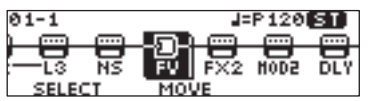

#### ご注意!

- L1 ~ 3 を移動させることはできま せん。FX1、FX2、MOD1、MOD2、 DLY、REV、NS、FV を、L1 ~ 3 の 前後に自由に移動させることができ ます。
- MST、PATCH LVL、OUTPUT、CTL を移動させることはできません。

 [2] つまみで、選んだエフェクトを移動さ せます。

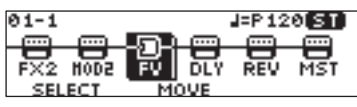

CTL / ASSIGN / MIDI の設定 を変える

各パッチに CTL、ASSIGN、MIDI の設定を して、さまざまなパラメーターを操作するこ とができます。

 エフェクト・チェイン画面で、[1] つまみ で「CTL」を選び[ENTER] ボタンを押 します。

CTL, ASSIGN & MIDI SETTING 画面が 表示されます。

CTL, ASSIGN&MIDI SETTING

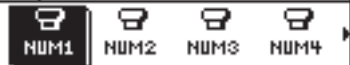

 [1] ~ [3] つまみで、エディットするコ ントローラーを選びます。

オンになっているコントローラーはアイコ ンで表示されます。オフになっているコン トローラーは「OFF」が表示されます。

| アイコン              | 説明                                                                                                    |
|-------------------|----------------------------------------------------------------------------------------------------|
|                   | マニュアル・モード時にナンバー・<br>スイッチ[1]~[4]でコントロー<br>ルするパラメーターを設定します。<br>※マニュアル・モード時のみ動作し<br>ます。                                          |
| MEMORY<br>MANUAL  | [MEMORY/MANUAL] スイッチ<br>でコントロールするパラメーターを<br>設定します。                                                                            |
| CURRENT<br>NUMBER | メモリー・モード時、現在選ばれて<br>いるパッチのナンバー・スイッチを<br>操作したときにコントロールするパ<br>ラメーターを設定します。<br>(例) 01-1 →ナンバー・スイッチ [1]<br>※メモリー・モード時のみ動作し<br>ます。 |

## パッチの設定を変える

| アイコン                                  | 説明                                                                                                    |
|---------------------------------------|----------------------------------------------------------------------------------------------------|
| EXP1EXP2                              | CTL IN 端子に接続したエクスプ<br>レッション・ペダル (EXP 1、2)<br>でコントロールするパラメーターを<br>設定します。                                                                            |
|                                       | CTL IN 端子に接続したフットスイッ<br>チ (CTL 1 ~ 4) でコントロールす<br>るパラメーターを設定します。                                                                                   |
|                                       | ASSIGN では、より詳細な設定が<br>可能です。<br>たとえば、ナンバー・スイッチ [1]<br>のパラメーター操作に加えて他の<br>パラメーターを同時に操作したい<br>場合などに、ASSIGN を使用し<br>ます。<br>1 パッチに 8 種類設定することがで<br>きます。 |
| PATCH<br>MIDI1<br>S<br>PATCH<br>MIDI4 | パッチ切り替え時に送信する MIDI<br>情報に関する設定をします。<br>1 パッチに 4 種類設定することがで<br>きます。                                                                                 |

3. [ENTER] ボタンを押して、エディット画 面に移ります。

| CTL IN1 |        |         |
|---------|--------|---------|
| F×1     | TOGGLE | OFF->ON |
|         |        |         |
|         |        | A CRIAN |
| FUNC    | MODE   | MCTION  |

ページ・タブが表示されている画面では、 [< PAGE] [PAGE >] ボタンで、エディット 画面のページを切り替えます。

 [1] ~ [3] つまみで、画面上に表示 されている各パラメーターの値を設定し ます。

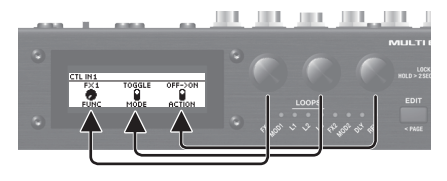

5. [EXIT] ボタンを数回押して、プレイ画面 に戻ります。

## パッチを保存する(ライト)

作ったパッチを保存したいときは、ライト操作 をします。

※専用ソフトウェアを使って、パッチの保存/ 入れ替え/初期化/バックアップなどをす ることができます(P.17)。

#### ご注意!

- パッチを保存しないと、電源を切ったり パッチを切り替えたりしたときにエディットした内容が失われます。
- 保存すると、保存先のパッチは上書きさ れます。
- [EXIT] ボタンと [ENTER] ボタンを同時に押します。

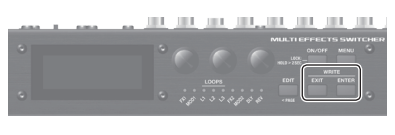

| WRITE UT     | ILITY 画面カ | 「表示されま | す。 |
|--------------|-----------|--------|----|
| WRITE UTILIT | ſY        |        |    |
|              | ስ ብላ የ    | u∎Ø    |    |
| WRITE        | EXCHANGE  |        |    |

- **2.** [1] ~ [3] つまみで「WRITE」を選び、 [ENTER] ボタンを押します。
- 3. [1]つまみで保存先(01-1~50-4)を選び、 [ENTER] ボタンを押します。

| PATCH WRITE | NAT   | JRAL CLEAN |
|-------------|-------|------------|
| 01-1        | ENTE  | EXECUTE:   |
| NATURAL     | CLEAN |            |
| TARGET      |       |            |

ここで、パッチ・ネームを変更することが できます。

| 操作子        | 動作           |
|------------|--------------|
| [1] つまみ    | 文字の変更        |
| [2] つまみ    | カーソルの移動      |
| [3] つまみ    | 文字種選択        |
| [EDIT] ボタン | カーソル位置の文字を削除 |
| [MENU] ボタン | カーソル位置に空白を挿入 |

- 4. 保存するときは、[ENTER] ボタンを押し ます。
- ※ 中止するときは、[EXIT] ボタンを押します。 保存が完了すると、プレイ画面に戻ります。

## パッチを入れ替える

現在選ばれているパッチを、指定したパッチ と入れ替えます。

- WRITE UTILITY 画面で、[1] ~ [3] つまみで [EXCHANGE] を選び [ENTER] ボタンを押します。
- 2. [1] つまみで、入れ替え先のパッチを選びます。

| PATCH EXCHANGE |       |          |
|----------------|-------|----------|
| 01-1           | ENTER | :EXECUTE |
| NATURAL        | CLEAN |          |
| TARGET         |       |          |

- 入れ替えをするときは、[ENTER] ボタン を押します。
- ※ 中止するときは、[EXIT] ボタンを押します。

入れ替えが完了すると、プレイ画面に戻り ます。

## パッチを初期化する

選んだパッチを初期値に戻します。

- WRITE UTILITY 画面で、[1] ~ [3] つまみで「INITIALIZE」を選び [ENTER] ボタンを押します。
- [1] つまみで、初期化するパッチを選び ます。

- 3. 初期化するときは、[ENTER] ボタンを押 します。
- ※ 中止するときは、[EXIT] ボタンを押します。

初期化が完了すると、プレイ画面に戻り ます。

# システム設定をする (MENU)

MS-3 全体で共通の設定を「システム設定」 と呼びます。

各パラメーターについて、詳しくは『パ ラメーター・ガイド』 (PDF) をご覧くだ さい。

## 基本操作

1. [MENU] ボタンを押します。

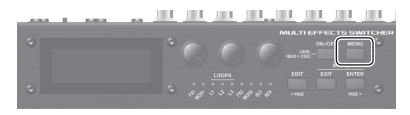

MENU 画面が表示されます。

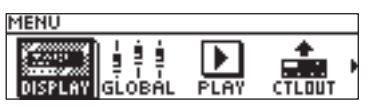

**2.** [1] ~ [3] つまみで、エディットする項 目を選びます。

| アイコン        | 説明                                                                            |
|-------------|-------------------------------------------------------------------------------|
| DISPLAY     | ディスプレイのコントラストを調節し<br>ます。                                                      |
| GLOBAL      | 各音域の音質を補正します。                                                                 |
| PLAY        | 演奏中のオプション機能を設定します。                                                            |
| СТЕОИТ      | CTL OUT の CTL 1/2 端子の動作を<br>設定します。                                            |
| 🗰 🏶<br>KNOB | プレイ画面で操作する [1] ~ [3] つ<br>まみの機能を設定します。                                        |
| )<br>MIDI   | MIDI クロックを送信するかしないかを<br>設定します。                                                |
|             | 本体スイッチ/外部ペダル/その他の<br>設定を、パッチごとに異なる設定にす<br>るか、すべてのパッチで同じセッティン<br>グを共有するかを選びます。 |
| AUTO OFF    | 「オート・オフ機能を設定/解除する」<br>(P.16) 参照。                                              |

アイコン 説明

 
 「工場出荷時の設定に戻す(ファクト リー・リセット)」(P.16)参照。

4. [ENTER] ボタンを押して、エディット画 面に移ります。

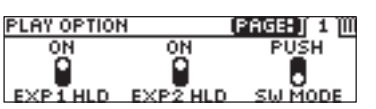

ページ・タブが表示されている画面では、 [< PAGE] [PAGE >] ボタンで、エディット 画面のページを切り替えます。

 [1] ~ [3] つまみで、画面上に表示 されている各パラメーターの値を設定し ます。

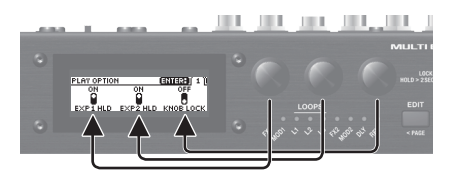

- 6. [EXIT] ボタンを数回押して、プレイ画面 に戻ります。
- ※ システム設定にライト操作はありません。 パラメーターを設定すると自動的に保存され、反映されます。

## ディスプレイのコントラストを調節する

ディスプレイの明るさを調節します。

- MENU 画面で、[1] ~ [3] つまみで [DISPLAY] を選び [ENTER] ボタンを 押します。
- 2. [1] つまみで、コントラストを調節します。

| DISPLAY  |      |
|----------|------|
| _        |      |
| 9        |      |
|          |      |
|          |      |
|          |      |
| CONTRAST | <br> |
|          |      |

Português

Nederlands

## オート・オフ機能を設定/解除する

オート・オフ機能を「オン」にすると、演奏 や操作をやめてから 10 時間経過すると、自 動的に電源が切れます。電源が切れる約 15 分前に、ディスプレイにメッセージが表示さ れます。

※ 工場出荷時は、「オン」に設定されてい ます。

自動で電源を切る必要がない場合は、「オフ」 に設定します。

- MENU 画面で、[1] ~ [3] つまみで 「AUTO OFF」を選び [ENTER] ボタ ンを押します。
- **2.** [1] つまみで、オン(AUTO OFF)/ オフ(OFF)を設定します。

| AUTO OFF |      |
|----------|------|
| OFF      |      |
|          |      |
| AUTOOFF  | <br> |

## 工場出荷時の設定に戻す (ファクトリー・リセット)

MS-3の設定を工場出荷時の設定に戻すことを「ファクトリー・リセット」と呼びます。 すべての設定を工場出荷時の設定に戻すことができますが、工場出荷時の設定に戻したい 項目を指定することもできます。

- ※「ファクトリー・リセット」を実行すると、お 客様が設定した設定は失われます。必要 なデータは、専用ソフトウェアでパソコン などに保存してください。
- MENU 画面で、[1] ~ [3] つまみで [F.RST」を選び [ENTER] ボタンを押 します。
- 2. [1]、[3] つまみで、ファクトリー・リセットの範囲を指定します。

| FACTORY RESET |                |          |  |
|---------------|----------------|----------|--|
|               | ENTER: EXECUTE |          |  |
| SYSTEM        | - 50           | -4       |  |
| FROM          |                | TO       |  |
| パラメーター        | 設定値            | 説明       |  |
| [1] つまみ       | [1] つまみ        |          |  |
|               | SYSTEM         | システム設定   |  |
| FROM          | 01-1 ~<br>50-4 | パッチの設定内容 |  |
| [3] つまみ       |                |          |  |
|               | SYSTEM         | システム設定   |  |
| то            | 01-1 ~<br>50-4 | パッチの設定内容 |  |

- 3. [ENTER] ボタンを押します。
- ファクトリー・リセットを実行するときは、

   つまみで「OK」を選び[ENTER] ボタンを押します。
- ※ 中止するときは、「CANCEL」を選んで [ENTER] ボタンを押します。

ファクトリー・リセットが完了すると、プレイ画面に戻ります。

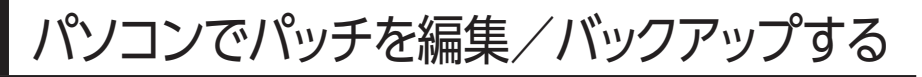

MS-3 を USB 経由でパソコンと接続すると、 専用ソフトウェアを使って、以下のことができ るようになります。

- パッチの設定を編集できます。
- パッチ・ネームを付けることができます。
- パッチの順番を並べ替えたり、入れ替えたりすることができます。
- パッチと本体の設定をバックアップしたり、 バックアップした設定に戻したりすることが できます。
- 『パラメーター・ガイド』『アプリケーション・ガイド』『MIDI インプリメンテーション』 (PDF)を表示することができます。

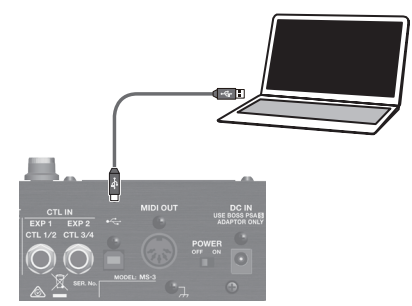

※ 市販の USB2.0 ケーブルを使って接続してください。

## USB ドライバーのインストール

#### パソコンに接続するには、USBドライバー をインストールする必要があります。

USBドライバーは、ボスのホームページから ダウンロードしてください。 USB 接続をする前に、専用ドライバーのイン ストールをしてください。 詳しくは、ダウンロードしたファイルにある Readme.htm をお読みください。

#### → https://www.boss.info/jp/support/

ドライバーは、ご使用の環境によってイン ストールするプログラムや手順が異なりま すので、ダウンロードしたファイルにある Readme.htm をよく読んだうえでお使いくだ さい。

## 専用ソフトウェアのインストール

専用ソフトウェアは、ボスのホームページから ダウンロードすることができます。

#### → https://www.boss.info/jp/support/

使いかたの詳細については、ダウンロードしたファイルにある Readme.htm をご覧ください。

Españo

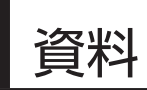

## エラー・メッセージー覧

| メッセージ             | 原因                                                       | 対処                                      |
|-------------------|----------------------------------------------------------|-----------------------------------------|
| USB OFFLINE!      | 接続している機器からの通信が途切れました。接続している機器の電源を切った場合にも表示されます。故障ではありません | 接続ケーブルの抜けや断線がないことを確<br>認してください。         |
| DATA WRITE ERROR! | メモリーへの書き込みに失敗しました                                        | 故障の可能性があります。ローランドお客<br>様相談センターにご相談ください。 |
| LOCKED!           | ボタンと [1] ~ [3] つまみがロックされ<br>ています。                        | ロック機能をオフにしてください (P.5)。                  |

## ゴム足の取り付け

ゴム足(付属)は、必要に応じて取り付けてください。

1. 本体底面の目印に合わせて、ゴム足を貼 り付けます。

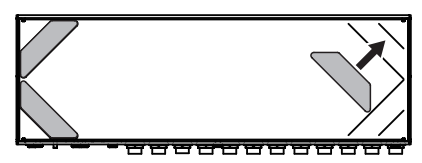

- ※本機を裏返すときは、破損を防ぐためボタ ンやスイッチなどを保護してください。ま た、落下や転倒を引き起こさないよう取り 扱いに注意してください。
- ※ゴム足は正しく貼りつけてください。正し く貼りつけないと、変形したり故障したり する場合があります。

## ブロック・ダイヤグラム

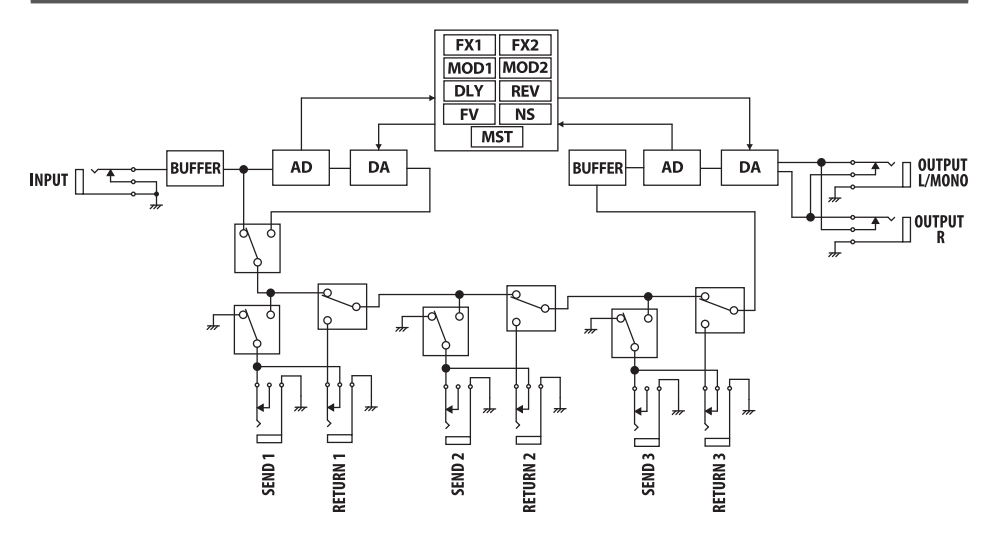

## 資料

# 主な仕様

#### BOSS MS-3:マルチ・エフェクツ・スイッチャー

| 動作モード                | メモリー・モード/マニュアル・モード                                                                                                    |
|----------------------|----------------------------------------------------------------------------------------------------|
| ループ数                 | 3                                                                                                    |
| AD 変換                | 24 ビット +AF 方式                                                                                                    |
|                      | AF 方式(Adaptive Focus method)は AD コンバーターの SN 比を飛躍的に向上させるローランド/                                                                                                    |
|                      | ボス独自の方式です。                                                                                                    |
| DA 変換                | 24 ビット                                                                                                    |
| サンプリング周波数            | 44.1kHz                                                                                                    |
| エフェクト・タイプ            | 112 種類                                                                                                    |
| パッチ                  | 200                                                                                                    |
| 規定入力レベル              | INPUT : -10dBu                                                                                                    |
|                      | LOOPS L1 ~ 3 RETURN : -10dBu                                                                                                    |
| 最大入力レベル              | INPUT : +7dBu                                                                                                    |
|                      | LOOPS L1 ~ 3 RETURN : +7dBu                                                                                                    |
| 入力インピーダンス            | ΙΝΡυΤ : 1Μ Ω                                                                                                    |
| 規定出力レベル              | OUTPUT L/MONO、R:-10dBu                                                                                                    |
|                      | LOOPS L1 ~ 3 SEND : -10dBu                                                                                                    |
| 出力インピーダンス            | OUTPUT L/MONO、R:1kΩ                                                                                                    |
| 推奨負荷インピーダンス          | OUTPUT L/MONO、R:10kΩ以上                                                                                                    |
|                      | LOOPS L1 ~ 3 SEND: 10k Q以上                                                                                                    |
| コントロール               | ナンバー・スイッチ 1 ~ 4、MEMORY/MANUAL スイッチ                                                                                                    |
|                      | ON/OFF ボタン、MENU ボタン、EDIT ボタン、EXIT ボタン、ENTER ボタン                                                                                                    |
|                      | 1~3つまみ                                                                                                    |
|                      | POWER スイッチ                                                                                                    |
| ディスプレイ               | グラフィック LCD (132 × 32 ドット、バックライト付き)                                                                                                    |
| インジケーター              | ナンバー・インジケーター 1 ~ 4. MEMORY/MANUAL インジケーター                                                                                                    |
|                      | オン/オフ・インジケーター (FX1、MOD1、11~3、FX2、MOD2、DLY、RFV)                                                                                                    |
| 接続端子                 | NPI IT 端子: 標準タイプ                                                                                                    |
|                      | 100PS 11 ~ 3 SEND 端子: 標準タイプ                                                                                                    |
|                      | I OOPS I 1 ~ 3 RETURN 端子 : 標準タイプ                                                                                                    |
|                      | OUTPUT (I/MONO, R) 端子:標準タイプ                                                                                                    |
|                      | CTI OUT CTI 1/2 端子: TRS 標準タイプ                                                                                                    |
|                      | CTI INI FXP1 CTI 1/2 端子、CTI INI FXP2 CTI 3/4 端子 : TRS 標準タイプ                                                                                                    |
|                      | USB COMPLITER 端子:USB タイプ B                                                                                                    |
|                      |                                                                                                    |
|                      |                                                                                                    |
| <b>雪</b> 酒           | ΔΔγγγγγγγγγγγγγγγγγγγγγγγγγγγγγγγγγγγγγγγγγγγγγγγγγγγγγγγγγγγγγγγγγγγγγγγγγγγγγγγγγγγγγγγγγγγγγγγγγγγγγγγγγγ                                                                                                    |
| 电///<br>消费雷流         | 280mA                                                                                                    |
| /1 見 电//L<br>从 形 寸 注 | 2001///、<br>275 (幅) × 07 (際行) × 68 (高士) mm                                                                                                    |
| 「「「」」」と              |                                                                                                    |
| 兵里 (电/心凸の)           |                                                                                                    |
| 付属品                  | ACフラフラー、コムビヘ4、以扱説明音、「女王工のこ注意」テフジ、休証音、ローフントユーリー豆<br> 録カード                                                                                                    |
|                      | ××/ / · · · · · · · · · · · · · · · · ·                                                                                                    |
| 別売品                  | $T777^{\text{l}} \text{ ans} \text{ and } \text{ E}/(500 \text{ E}/(500 \text{ E})/(500 \text{ E})/(500 \text$ |
|                      | エノスノレッフヨノ・ハノル・EV-SU、FV-SUUL、FV-SUUR、KUIdHU EV-S                                                                                                    |

\* 0dBu = 0.775Vrms

※本書は、発行時点での製品仕様を説明しています。最新情報についてはローランド・ホームページをご覧ください。

日本語

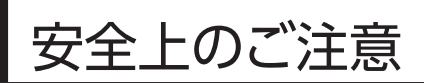

## 警告

#### Auto Off 機能について

本機は、演奏や操作をやめてか ら一定時間経過すると自動的に 電源が切れます (Auto Off 機 能)。自動的に電源が切れないよ うにするには、Auto Off 機能を解除して ください (P.16)。

#### 付属のACアダプターをAC100V で使用する

AC アダプターは、必ず付属のも のを、AC100Vの電源で使用し てください。

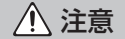

小さな部品はお子様の手の届かな いところに置く

下記の部品はお子様が誤って飲 み込んだりすることのないよう手 の届かないところへ保管してくだ さい。

付属品

ゴム足 (P.18)

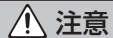

#### 接地端子の取り扱いに注意する

接地端子ネジは、お子様が誤って 飲み込んだりすることのないよう 取りはずした状態で放置しないで ください。再度ネジを取り付ける際は ゆるんではずれないように確実に取り付 けてください。 .....

# 使用上のご注意

#### 設置について

 設置条件(設置面の材質、温度など) によっては、本機のゴム足が設置した 台などの表面を変色または変質させる ことがあります。

#### 修理について

- 修理を依頼されるときは、事前に記憶 内容をバックアップするか、メモしてお いてください。修理するときには記憶 内容の保存に細心の注意を払っており ますが、メモリー部の故障などで記憶 内容が復元できない場合もあります。 失われた記憶内容の修復に関しまして は、補償も含めご容赦願います。
- ・ 当社では、本機の補修用性能部品(製 品の機能を維持するために必要な部 品)を、製造打切後6年間保有していま す。この部品保有期間を修理可能の期 間とさせていただきます。なお、保有期 間を過ぎたあとでも、故障箇所によっ ては修理可能の場合がありますので、 お買い上げ店、またはローランドお客 様相談センターにご相談ください。

#### その他の注意について

- 記憶した内容は、機器の故障や誤っ た操作などによって失われることがあ ります。失っても困らないように、大 切な記憶内容はバックアップしておい てください。
- は、補償を含めご容赦願います。
- ディスプレイを強く押したり、叩いたり しないでください。

- ・ エクスプレッション・ペダルは、必ず 指定のもの(別売:FV-500H、FV-500L、EV-30、Roland EV-5) をお 使いください。他社製品を接続すると、 本体の故障の原因になる場合があり ます。
- 抵抗入りの接続ケーブルは使用しない でください。
- ・ 設置条件によっては、本機や本機に接 続した機器 (ギターなど) の金属部に 触れると、ピリピリとした感じがする場 合があります。これは人体にまったく 害のない極めて微量の帯電によるもの ですが、気になるかたは接地端子(図 参照)を使って外部のアースか大地に 接地してお使いください。このとき、 わずかにハム(うなり)が混じる場合 があります。なお、接続方法がわから ないときはローランドお客様相談セン -にご相談ください。

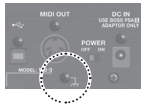

接続してはいけないところ

- 水道管(感電の原因になります)
- ガス管(爆発や引火の原因になり) ます)
- 電話線のアースや避雷針(落雷の) とき危険です)

#### 知的財産権について

- 第三者の著作物(音楽作品、映像作品、 放送、実演、その他)の一部または全部 を、権利者に無断で録音、録画、複製あ るいは改変し、配布、販売、貸与、上演、 放送などを行うことは法律で禁じられ ています。
- 第三者の著作権を侵害する恐れのある 用途に、本製品を使用しないでくださ い。お客様が本製品を用いて他者の著 作権を侵害しても、当社は一切責任を 負いません。
- 本製品には、イーソル株式会社のソフト ウェアプラットフォーム[eParts™]が搭 載されています。
- Roland、BOSSは、日本国およびその 他の国におけるローランド株式会社の 商標、または登録商標です。
- 文中記載の会社名および製品名は、各 社の登録商標または商標です。